## Konvertere data fra excel- til XML-format

Eiendomsskattedataene skal leveres som en XML-fil. Vi har laget en spesifikasjon, en XSD, som beskriver hvordan XML-filen skal se ut.

Dersom du har dataene vi etterspør tilgjengelig i Excel-format, kan du konvertere til riktig XMLformat ved bruk av denne XSD-filen. Det kan du gjøre ved å følge stegene vi beskriver her:

I eksemplet vi har brukt har vi tatt utgangspunkt i følgende Excel-fil/-tabell:

| kommnr | gnr | bnr | fnr | snr | eiendomsskattegrunnlag | beregningsgrunnlag | skatt |
|--------|-----|-----|-----|-----|------------------------|--------------------|-------|
| 9999   | 1   | 4   | 0   | 0   | 2094000                | 1465800            | 5863  |
| 9999   | 1   | 11  | 0   | 0   | 1577000                | 1103900            | 4415  |
| 9999   | 1   | 6   | 0   | 0   | 1996000                | 1397200            | 5588  |
| 9999   | 2   | 8   | 0   | 0   | 1465000                | 1025500            | 4102  |
| 9999   | 3   | 10  | 0   | 0   | 1686000                | 1180200            | 4720  |
| 9999   | 3   | 11  | 0   | 0   | 1942000                | 1359400            | 5437  |
| 9999   | 3   | 13  | 0   | 0   | 2456000                | 1719200            | 6876  |
| 9999   | 4   | 46  | 0   | 0   | 2975000                | 2082500            | 8330  |
| 9999   | 4   | 16  | 0   | 0   | 2249000                | 1574300            | 6297  |
| 9999   | 4   | 19  | 0   | 0   | 2213000                | 1549100            | 6196  |
| 9999   | 4   | 24  | 0   | 0   | 1275000                | 892500             | 3570  |
| 9999   | 4   | 48  | 0   | 0   | 1403000                | 982100             | 3928  |
| 9999   | 4   | 28  | 0   | 0   | 2314000                | 1619800            | 6479  |
| 9999   | 4   | 26  | 0   | 0   | 1349000                | 944300             | 3777  |
| 9999   | 4   | 30  | 0   | 0   | 2064000                | 1444800            | 5779  |
| 9999   | 4   | 31  | 0   | 0   | 1500000                | 1050000            | 4200  |
| 9999   | 4   | 32  | 0   | 0   | 1151000                | 805700             | 3222  |
| 9999   | 4   | 33  | 0   | 0   | 1456000                | 1019200            | 4076  |
| 9999   | 4   | 34  | 0   | 0   | 1614000                | 1129800            | 4519  |
| 9999   | 4   | 35  | 0   | 0   | 1196000                | 837200             | 3348  |
| 9999   | 4   | 36  | 0   | 0   | 2272000                | 1590400            | 6361  |
| 9999   | 5   | 97  | 0   | 0   | 1768000                | 1237600            | 4950  |
| 9999   | 5   | 22  | 0   | 0   | 1694000                | 1185800            | 4743  |
| 9999   | 5   | 24  | 0   | 0   | 1250000                | 875000             | 3500  |
| 9999   | 5   | 26  | 0   | 0   | 894000                 | 625800             | 2503  |
| 9999   | 5   | 32  | 0   | 0   | 1412000                | 988400             | 3953  |
| 9999   | 5   | 33  | 0   | 0   | 1832000                | 1282400            | 5129  |
| 9999   | 5   | 34  | 0   | 0   | 1500000                | 1050000            | 4200  |
| 9999   | 5   | 45  | 0   | 0   | 1832000                | 1282400            | 5129  |
| 9999   | 5   | 47  | 0   | 0   | 1321000                | 924700             | 3698  |
| 9999   | 5   | 48  | 0   | 0   | 1669000                | 1168300            | 4673  |

1) Start med å kopiere koblingen til, eller eventuelt laste ned, XSD-en *Eiendomsskatt.xsd* som ligger tilgjengelig under *Rapporteringsmateriell* på

<u>https://www.ssb.no/innrapportering/komeigedomsskatt</u>. Det er denne filen som definerer hvordan den endelige XML-filen skal se ut:

| Rapporteringsmateriell                              |  |  |  |  |  |
|-----------------------------------------------------|--|--|--|--|--|
| • Kommunal eiendomsskatt feltspesifikasjon (XLSX)   |  |  |  |  |  |
| • Eiendomsskatt (XSD)                               |  |  |  |  |  |
| <ul> <li>Eiendomsskatt eksempelfil (XML)</li> </ul> |  |  |  |  |  |

2) Åpne Excel og sjekk om du har Utvikler-båndet tilgjengelig i toppmenyen:

| Lagr |      | •            | 5-0-        |         |      |            |         |             |        | Eksempe |
|------|------|--------------|-------------|---------|------|------------|---------|-------------|--------|---------|
| Fil  | Hjem | Sett inn     | Sideoppsett | Formler | Data | Se gjennom | Visning | Utvikler    | Hjelp  | ♀ Forte |
| 20   |      | Registrer ma | kro         | 8       |      | -          | A       | Frienskaner | ,   pp |         |

Dersom du ikke har Utvikler-båndet/-menyen tilgjengelig i Excel fra før, velg Fil og Alternativer:

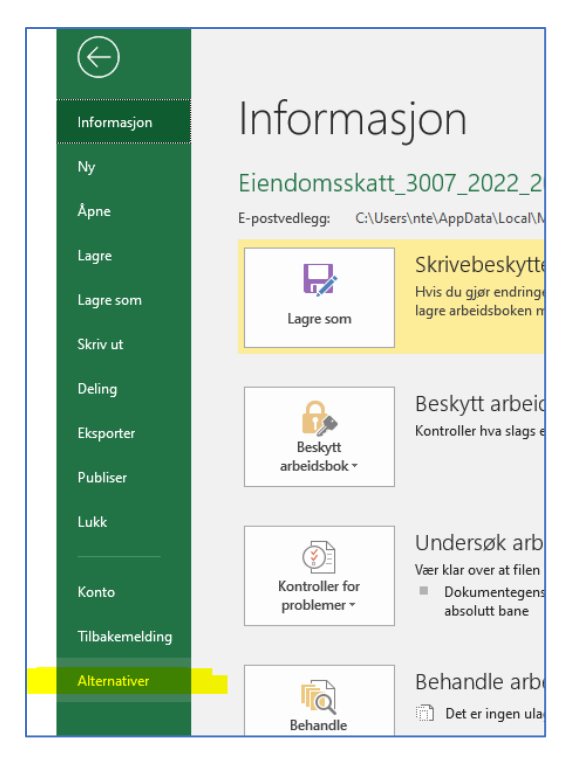

Velg så Tilpass båndet og merk av for Utvikler:

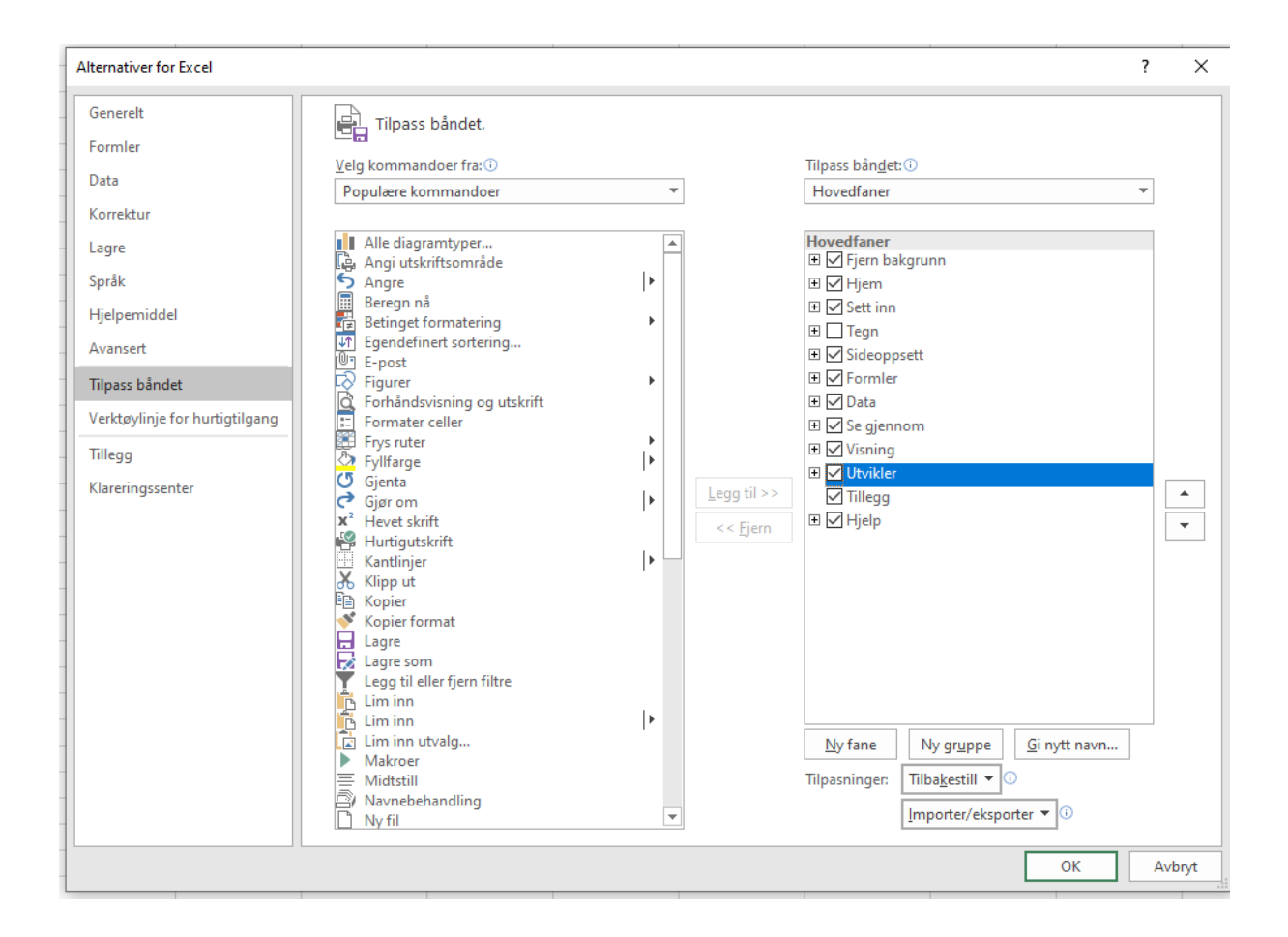

3) Start i et tomt dokument og velg så *Utvikler*-båndet og *Kilde*. Klikk deretter på *XML-tilordninger* (nede til høyre), klikk *Legg til* i dialogboksen som kommer opp og legg til (lenka til) XSD-en Eiendomsskatt.xsd:

|                    | Bok3 - Excel                                                           |                                                                   | Hole, Bente 🖻 — 🗆 🗙                                                                                                    |
|--------------------|------------------------------------------------------------------------|-------------------------------------------------------------------|----------------------------------------------------------------------------------------------------|
| Se gjennom         | Visning Utvikler Hjelp                                                 | 👰 Fortell meg hva du vil g                                        | gjøre 🖻 De                                                                                                    |
| Sett Utformings    | E Egenskaper<br>Q Vis kode<br>modus<br>∭ Kjør dialogboks<br>Kontroller | Kilde Kartegenskaper<br>Dutvidelsespakker<br>Oppdater data<br>XML | 쿨 Importer<br>르 Eksporter                                                                                                    |
|                    |                                                                        |                                                                   | v                                                                                                    |
| F                  | G H                                                                    |                                                                   | XML-kilde   XML-tilordninger i denne arbeidsboken:                                                                                                    |
| XML-tile           | ordninger                                                              |                                                                   | ? ×                                                                                                    |
| XML- <u>t</u> ilor | rdninger i denne arbeidsboken:                                         |                                                                   |                                                                                                    |
| <                  | t navn                                                                 | Siett OK                                                          | ><br>Avbryt                                                                                                    |
|                    |                                                                        |                                                                   | Gjeldende arbeidsbok inneholder ikke<br>XML-tilordninger. Klikk XML-tilordninger for å legge<br>til en XML-tilordning i denne arbeidsboken.<br>Alternativer V XML-tilordninger<br>Bekreft tilordning for eksport<br>? Tips for XML-tilordning |

## Klikk OK:

| XML-tilordnin           | ?                                      | ×            |                 |          |        |   |  |  |
|-------------------------|----------------------------------------|--------------|-----------------|----------|--------|---|--|--|
| XML- <u>t</u> ilordning | KML-tilordninger i denne arbeidsboken: |              |                 |          |        |   |  |  |
| Navn                    | Rot                                    | Navneområ    | de              |          |        |   |  |  |
| melding_Ti              | melding                                | urn:RA-0804  | 4:vedlegg:eiend | omsskatt |        |   |  |  |
|                         |                                        |              |                 |          |        |   |  |  |
|                         |                                        |              |                 |          |        |   |  |  |
|                         |                                        |              |                 |          |        |   |  |  |
|                         |                                        |              |                 |          |        |   |  |  |
|                         |                                        |              |                 |          |        |   |  |  |
| <                       |                                        |              |                 |          |        | > |  |  |
| <u>G</u> i nytt navn    | <u>L</u> egg                           | til <u>s</u> | ilett           | ОК       | Avbryt |   |  |  |
|                         |                                        |              |                 |          |        |   |  |  |

Du skal da få opp følgende trestruktur under XML-kilde til høyre:

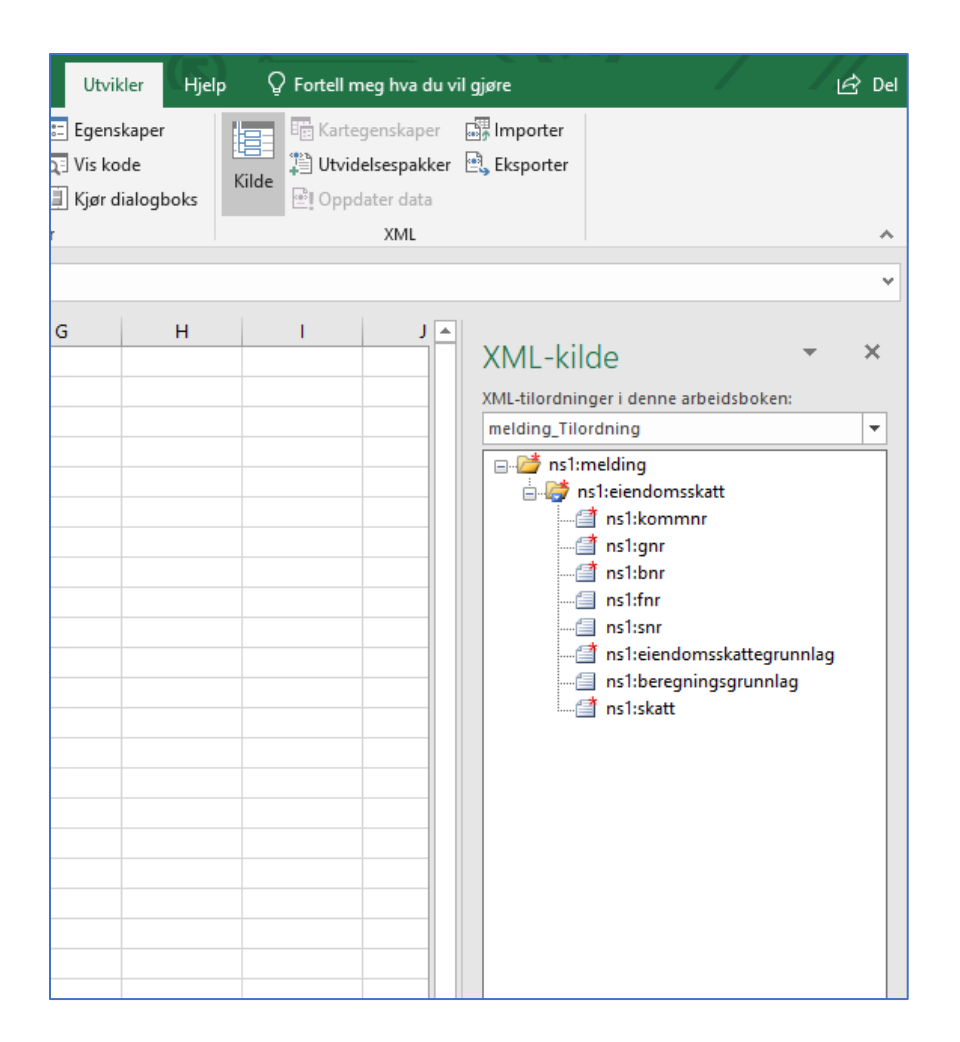

4) Marker hele trestrukturen ved å klikke på rotelementet *ns1:melding* og klikk og dra med deg hele trestrukturen over til venstre, dvs. over i selve regnearket:

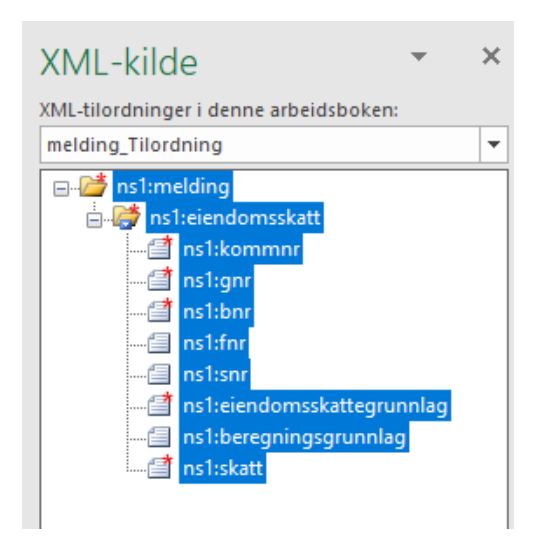

| Lagre automatisk 🔘                                             | 🗄 🕤 ে 🖓                       | Bok3 - Excel                             | Tabellverktøy                                                                         | Hole, Bente 🖻 — 🗆                                                                                                    | _/×/   |
|----------------------------------------------------------------|-------------------------------|------------------------------------------|---------------------------------------------------------------------------------------|----------------------------------------------------------------------------------------------------|--------|
| Fil Hjem Sett i                                                | nn Sideoppsett Formler        | Data Se gjennom Visning                  | Utvikler Hjelp Utforming Q                                                            | ) Fortell meg hva du vil gjøre                                                                                                    | 🖻 Del  |
| Tabellnavn:<br>Tabell1                                         | Coppsummer med pivottabell    | Sett inn<br>slicer<br>Eksporter Oppdater | Overskriftsrad Første kolonne Fil Totalrad Kolonnestriper Alternativer for tabellstil | ilterknapp<br>Hurtigstiler<br>Tabellstiler                                                                                                    | *      |
| A1 • : )                                                       | < √ f <sub>x</sub> ns1:kommnr |                                          |                                                                                       |                                                                                                    |        |
| A         B           1         ns1:komn ≤ ns1:gnr           2 | C D INTERPORT                 | E F<br>Ins1:snr ▼ ns1:eiend ▼ ns1:b      | S H I<br>reg ▼ ns1:skatt ▼<br>                                                        | ★ XML-kilde<br>XML-tilordninger i denne arbeidsboken:<br>melding_Tilordning          Image: State of the state of the state | ×<br>• |

## 5) Åpne dokumentet der du har eiendomsskattedataene dine (i Excel) og kopier og lim disse inn i XML-tabellen, slik:

| l                 |                                                    |           | <b>⊟</b> চ∙                      | ¢- ∓                                                 |                              | Во            | k3 - Excel  |                                                                             |                                                | [abellverktø]                                              | , <u> </u>          | Hole, Bente                                   | ħ                           | - 0                        | /×      |
|-------------------|----------------------------------------------------|-----------|----------------------------------|------------------------------------------------------|------------------------------|---------------|-------------|-----------------------------------------------------------------------------|------------------------------------------------|------------------------------------------------------------|---------------------|-----------------------------------------------|-----------------------------|----------------------------|---------|
| F                 | -il Hjem                                           | Sett in   | n Sideop                         | psett For                                            | mler Data                    | Se gjennor    | n Visning   | Utvikler                                                                    | Hjelp                                          | Utforming                                                  | 🖓 Fortell n         | neg hva du vil gjør                           | e                           |                            | B D     |
| Tabe<br>Tab<br>∙⊕ | ellnavn:<br>ell1<br>Endre størrelse  <br>Foenskape | på tabell | 🛃 Oppsum<br>Fjern du<br>Converte | imer med piv<br>plikater<br>er til område<br>Verktøv | ottabell<br>Sett ir<br>slice | n Eksporter f | Oppdater    | <ul> <li>✓ Overskrifts</li> <li>☐ Totalrad</li> <li>✓ Radstriper</li> </ul> | srad 🗌 Før<br>🗌 Sist<br>- 🗌 Kol<br>Alternative | ste kolonne<br>te kolonne<br>onnestriper<br>tr for tabells | ✓ Filterknapp<br>il | p<br>Hurtigstiler                             |                             |                            |         |
| т.                | balli a                                            |           |                                  | 1525                                                 |                              | EKSterrie     | . cabendata |                                                                             | , according to the                             |                                                            |                     | Tabelistiter                                  |                             |                            |         |
| Ta                | belli *                                            |           | √ Jx                             | 1535                                                 |                              |               |             |                                                                             |                                                |                                                            |                     |                                               |                             |                            |         |
|                   | A                                                  | В         | С                                |                                                      | D                            | E             | F           | G                                                                           | н                                              | - I                                                        | <b>▲</b>            |                                               |                             |                            |         |
| 1                 | ns1:komm 🔻                                         | ns1:gnr   | ns1:bn                           | r 💌 ns1:f                                            | nr 💽 ns1:s                   | onr 🔄 ns1:e   | eiend 💌 ns1 | l:bereg 💌 ns1                                                               | :skatt 💌                                       |                                                            |                     | XIVIL-KIIde                                   |                             | Ť                          |         |
| 2                 | 1535                                               |           | 1                                | 4                                                    | 0                            | 0             | 2094000     | 1465800                                                                     | 5863                                           |                                                            |                     | XML-tilordninger i                            | denne arbeid                | lsboken:                   |         |
| 3                 | 1535                                               |           | 1                                | 11                                                   | 0                            | 0             | 1577000     | 1103900                                                                     | 4415                                           |                                                            |                     | melding_Tilordnin                             | g                           |                            | -       |
| 4                 | 1535                                               |           | 1                                | 6                                                    | 0                            | 0             | 1996000     | 1397200                                                                     | 5588                                           |                                                            |                     | 🖃 🚰 ns1:meldii                                | ng                          |                            |         |
| 5                 | 1535                                               |           | 51                               | 350                                                  | 0                            | 1             | 1465000     | 1085700                                                                     | 4342                                           |                                                            |                     | 📄 🤯 ns1:eie                                   | ndomsskatt                  |                            |         |
| 0                 | 1030                                               |           | 2                                | 0<br>10                                              | 0                            | 0             | 1686000     | 1120200                                                                     | 4102                                           |                                                            |                     | ms 📑                                          | l:kommnr                    |                            |         |
| /<br>。            | 1535                                               |           | 2                                | 10                                                   | 0                            | 0             | 1942000     | 1259400                                                                     | 5/27                                           |                                                            |                     | ns 🗇 ns                                       | l:gnr<br>1:bnr              |                            |         |
| 0                 | 1535                                               |           | 3                                | 13                                                   | 0                            | 0             | 2456000     | 1719200                                                                     | 6876                                           |                                                            |                     | ns                                            | l:fnr                       |                            |         |
| 10                | 1535                                               |           | 4                                | 46                                                   | 0                            | 0             | 2975000     | 2082500                                                                     | 8330                                           |                                                            |                     | 🗐 ns'                                         | l:snr                       |                            |         |
| 11                | 1535                                               |           | 4                                | 16                                                   | 0                            | 0             | 2249000     | 1574300                                                                     | 6297                                           |                                                            |                     | <u>(</u> ns <sup>-</sup>                      | l:eiendomss                 | kattegrunr                 | nlag    |
| 12                | 1535                                               |           | 4                                | 19                                                   | 0                            | 0             | 2213000     | 1549100                                                                     | 6196                                           |                                                            |                     | 🗐 ns                                          | l:beregning                 | sgrunnlag                  |         |
| 13                | 1535                                               |           | 4                                | 24                                                   | 0                            | 0             | 1275000     | 892500                                                                      | 3570                                           |                                                            |                     | 🖆 ns'                                         | :skatt                      |                            |         |
| 14                | 1535                                               |           | 4                                | 48                                                   | 0                            | 0             | 1403000     | 982100                                                                      | 3928                                           |                                                            |                     |                                               |                             |                            |         |
| 15                | 1535                                               |           | 4                                | 28                                                   | 0                            | 0             | 2314000     | 1619800                                                                     | 6479                                           |                                                            |                     |                                               |                             |                            |         |
| 16                | 1535                                               |           | 4                                | 26                                                   | 0                            | 0             | 1349000     | 944300                                                                      | 3777                                           |                                                            |                     |                                               |                             |                            |         |
| 17                | 1535                                               |           | 4                                | 30                                                   | 0                            | 0             | 2064000     | 1444800                                                                     | 5779                                           |                                                            |                     |                                               |                             |                            |         |
| 18                | 1535                                               |           | 4                                | 31                                                   | 0                            | 0             | 1500000     | 1050000                                                                     | 4200                                           |                                                            |                     |                                               |                             |                            |         |
| 19                | 1535                                               |           | 4                                | 32                                                   | 0                            | 0             | 1151000     | 805700                                                                      | 3222                                           |                                                            |                     |                                               |                             |                            |         |
| 20                | 1535                                               |           | 4                                | 33                                                   | 0                            | 0             | 1456000     | 1019200                                                                     | 4076                                           |                                                            |                     |                                               |                             |                            |         |
| 21                | 1535                                               |           | 4                                | 34                                                   | 0                            | 0             | 1614000     | 1129800                                                                     | 4519                                           |                                                            |                     |                                               |                             |                            |         |
| 22                | 1535                                               |           | 4                                | 35                                                   | 0                            | 0             | 1196000     | 837200                                                                      | 3348                                           |                                                            |                     | Hvis du vil tilordne<br>dem fra treet til rec | elementer so<br>mearket der | )m gjentas, (<br>du vil at | drar du |
| 23                | 1535                                               |           | 4                                | 36                                                   | 0                            | 0             | 2272000     | 1590400                                                                     | 6361                                           |                                                            |                     | dataoverskriftene s                           | kal vises.                  |                            |         |
| 24                | 1535                                               |           | 5                                | 97                                                   | 0                            | 0             | 1768000     | 1237600                                                                     | 4950                                           |                                                            |                     | Du importerer XML                             | -data ved å h               | øvreklikke i               | en      |
| 25                | 1535                                               |           | 5                                | 22                                                   | 0                            | 0             | 1694000     | 1185800                                                                     | 4743                                           |                                                            |                     | XML-tilordnet celle                           | velge XML o                 | g deretter k               | likke   |
| 26                | 1535                                               |           | 5                                | 24                                                   | 0                            | 0             | 1250000     | 875000                                                                      | 3500                                           |                                                            |                     | importer.                                     | MARINE -                    |                            |         |
| 27                | 1535                                               |           | 5                                | 26                                                   | 0                            | 0             | 894000      | 625800                                                                      | 2503                                           |                                                            |                     | Aiternativer 🔻                                | xML-tilordn                 | inger                      |         |
| 28                | 1535                                               |           | 5                                | 32                                                   | 0                            | 0             | 1412000     | 988400                                                                      | 3953                                           |                                                            |                     | Bekreft tilordning f                          | or eksport                  |                            |         |
| 201               |                                                    | Ark1      | (+)                              | 22                                                   | 0                            | 0             | 100000      | 1000400                                                                     | E100                                           |                                                            |                     | ? Tips for XML-ti                             | lordning                    |                            |         |

6) Klikk på *Eksporter* (på *Utvikler*-båndet) og angi lagringssted og navn på XML-fila:

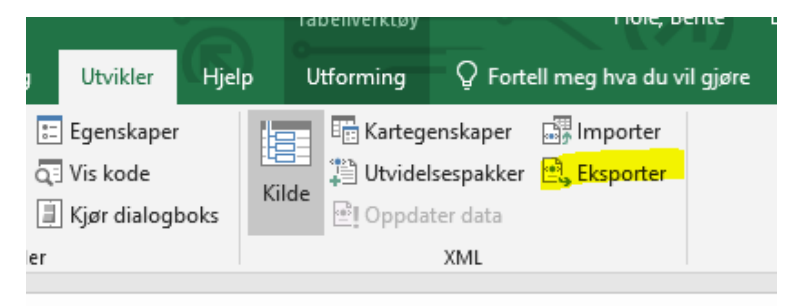

SSB anbefaler følgende navnestandard ved manuell etablering av filer: *Type* data\_Kommunenr\_Periode (året dataene gjelder for)\_Dato for innsending (ddmmåååå)\_ev. filnr (dersom flere filer<sup>1</sup>).xml

Eksempel: Eiendomsskatt\_5001\_2022\_14032022\_1.xml

7) Slik ser eksempelfila vår ut når vi åpner denne i et nettleservindu:

<sup>&</sup>lt;sup>1</sup> Det er en størrelsesbegrensning på 25 MB per filvedlegg.

| _                                                                                                    |                          |
|----------------------------------------------------------------------------------------------------|--------------------------|
| ( ) H:\Eigedomsskatt\Test 2.xml                                                                                                    |                          |
|                                                                                                    |                          |
|                                                                                                    |                          |
| Fil Rediger Vis Favoritter Verktøy Hjelp                                                                                                    |                          |
|                                                                                                    | line all De              |
| <pre></pre> <pre></pre> <pre>&lt;</pre> | ="yes" ?>                |
| - <ns1:melding xmms:ns1="urn:ka-0804:vedlegg:&lt;/p"></ns1:melding>                                                                                                    | aendomsskatt >           |
| <pre>cns1:kommpr&gt;1535</pre>                                                                                                    |                          |
| <ns1:anr>1</ns1:anr>                                                                                                    |                          |
| <ns1:bnr>4</ns1:bnr>                                                                                                    |                          |
| <ns1:fnr>0</ns1:fnr>                                                                                                    |                          |
| <ns1:snr>0</ns1:snr>                                                                                                    |                          |
| <ns1:eiendomsskattegrunnlag>2094000<td>:eiendomsskattegrunnlag&gt;</td></ns1:eiendomsskattegrunnlag>                                                                                                    | :eiendomsskattegrunnlag> |
| <pre><ns1:beregningsgrunnlag>1465800</ns1:beregningsgrunnlag>14658001465800</pre>                                                                                                    | gningsgrunnlag>          |
| <ns1:skatt>5863</ns1:skatt>                                                                                                    |                          |
|                                                                                                    |                          |
| - <ns1:eiendomsskatt></ns1:eiendomsskatt>                                                                                                    |                          |
| <ns1:kommnr>1535</ns1:kommnr>                                                                                                    |                          |
| <ns1:gnr>1</ns1:gnr>                                                                                                    |                          |
| <ns1:bnr>11</ns1:bnr>                                                                                                    |                          |
| <ns1:fnr>0</ns1:fnr>                                                                                                    |                          |
| <ns1:snr>0</ns1:snr>                                                                                                    |                          |
| <ns1:eiendomsskattegrunnlag>1577000<th>:elendomsskattegrunnlag&gt;</th></ns1:eiendomsskattegrunnlag>                                                                                                    | :elendomsskattegrunnlag> |
| <ns1:beregningsgrunnlag>1103900<th>gningsgrunnlag&gt;</th></ns1:beregningsgrunnlag>                                                                                                    | gningsgrunnlag>          |
| <ns1:skatt>4415</ns1:skatt>                                                                                                    |                          |
|                                                                                                    |                          |
| - <ns1:elendomsskatt></ns1:elendomsskatt>                                                                                                    |                          |
| <ns1:kommini>1333</ns1:kommini><br><ns1:anr>1</ns1:anr>                                                                                                    |                          |
| cns1:bnr 6 <th></th>                                                                                                    |                          |
| <ns1:fnr>0</ns1:fnr>                                                                                                    |                          |
| <ns1:snr>0</ns1:snr>                                                                                                    |                          |
| <ns1:eiendomsskattegrunnlag>1996000<td>:eiendomsskatteorunnlag&gt;</td></ns1:eiendomsskattegrunnlag>                                                                                                    | :eiendomsskatteorunnlag> |
| <ns1:beregningsgrunnlag>1397200</ns1:beregningsgrunnlag> 139720013972001397200139720013972001397200139720013972001397200139720013972001397200139720013972001397200139720013972001397200139720013972001                                                                                                    | gningsgrunnlag>          |
| <ns1:skatt>5588</ns1:skatt>                                                                                                    | 5 5 5 5                  |
|                                                                                                    |                          |
| - <ns1:eiendomsskatt></ns1:eiendomsskatt>                                                                                                    |                          |
| <ns1:kommnr>1535</ns1:kommnr>                                                                                                    |                          |
| <ns1:gnr><b>51</b></ns1:gnr>                                                                                                    |                          |
| <ns1:bnr>356</ns1:bnr>                                                                                                    |                          |
| <ns1:fnr>0</ns1:fnr>                                                                                                    |                          |
| <ns1:snr>1</ns1:snr>                                                                                                    |                          |
| <ns1:eiendomsskattegrunnlag>1551000<td>:eiendomsskattegrunnlag&gt;</td></ns1:eiendomsskattegrunnlag>                                                                                                    | :eiendomsskattegrunnlag> |
| <ns1:beregningsgrunnlag>1085700<td>gningsgrunnlag&gt;</td></ns1:beregningsgrunnlag>                                                                                                    | gningsgrunnlag>          |
| <pre><ns1:skatt>4342</ns1:skatt></pre>                                                                                                    |                          |

Merk at «ns1» (namespace) kommer med automatisk. Dette er OK.